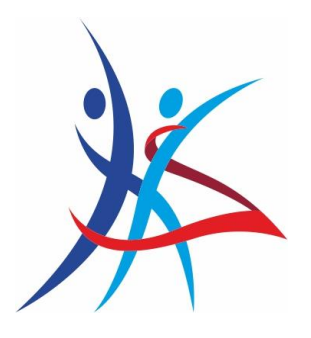

### Registrácia nových členov online manuál platné od 01.07.2023

- 1. Otvoríte si webovú stránku <u>www.szts.sk</u>  $\rightarrow$  KLIK
- 2. Na hlavnej stránke nájdete "Súťaže kalendár"  $\rightarrow$  KLIK

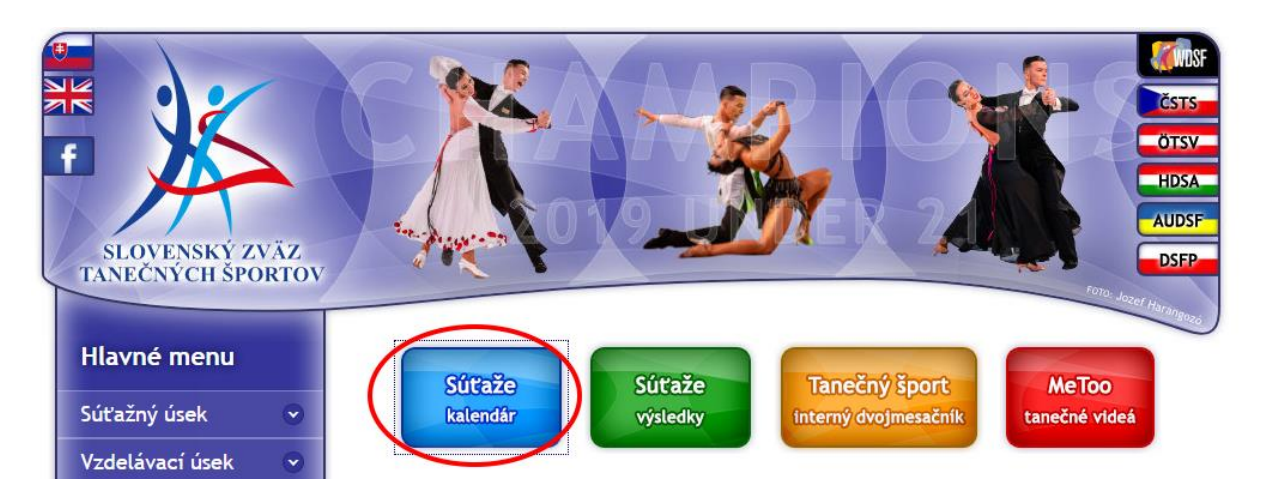

3. Pri prvom vstupe je potrebné sa zaregistrovať do systému zadaním mena a emailovej adresy, na ktorú následne príde vygenerované heslo.

| KSIS Kalendár sú                              | ťaží Výsledky J                               | Členská základňa v Kontakt                                                                                                    | stovensky - Prihlásiť sa Register                                                                  |
|-----------------------------------------------|-----------------------------------------------|----------------------------------------------------------------------------------------------------|----------------------------------------------------------------------------------------------------|
| Kalendár sút                                  | ťaží                                          | Registrácia                                                                                                    | ×                                                                                                  |
| Ak sa chcete prihlásiť na súťaž, z<br>súťaže. |                                               | Meno                                                                                                    | elia sa môžu prihlasovať na                                                                        |
|                                               |                                               | Zadajte Vaše meno                                                                                                    |                                                                                                    |
| Ukáž filter                                   |                                               | Email                                                                                                    |                                                                                                    |
|                                               |                                               | Email                                                                                                    |                                                                                                    |
| April                                         |                                               |                                                                                                    |                                                                                                    |
| 15.04.2023                                    | Aknela dance<br>Miesto konan<br>Organizátor:F | Zaregistr                                                                                                    | rujte sa                                                                                           |
|                                               | Termín prihlás                                | šok: 12.04.2023                                                                                                    |                                                                                                    |
|                                               | Junior II E, Juni<br>Dospelí D ŠTT. I         | ior II D ŠTT, Junior II D LAT, Junior II C ŠTT, Junior II C LAT, Junior I E, Junior I D Š<br>Dospelí D LAT. Dospelí C ŠTT. Dospelí C LAT. Dospelí B ŠTT. Dospelí B LAT. Dospelí A | ŠTT, Junior I D LAT, Junior I C ŠTT, Junior I C LAT,<br>A ŠTT, Dospelí A LAT. Deti II E. Deti I E. |

SZTŠ, Junácka 6, 832 80 Bratislava szts@szts.sk, , www.szts.sk +421 905 746 157

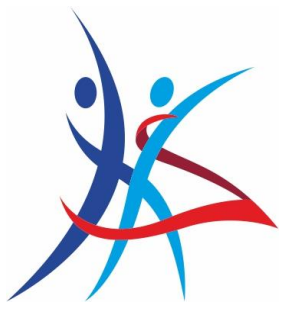

4. Po obdržaní hesla na zadaný email je potrebné prihlásiť sa do systému → KLIK

| KSIS Kalendár súťaží Výsledky             | WDSE – Členská základňa – Kontak<br>Prihlásenie | Slavensky • Prihlásiť sa Register |
|-------------------------------------------|-------------------------------------------------|-----------------------------------|
| Odhlásenie<br>Boli ste úspešne odhlásený. | Login alebo email                               |                                   |
|                                           | Heslo                                           |                                   |
|                                           |                                                 |                                   |
|                                           | Zabudnuté heslo                                 | Prihlásiť sa                      |
|                                           |                                                 |                                   |
|                                           |                                                 |                                   |

5. Po prihlásení sa objaví v ponuke "Žiadosť – "nový člen" → KLIK

| KSIS Kalendár súťaží Výsledky                                                                                                    | WDSF 🔹 Členská základňa 🗸                                    | Download - Kontakt | 🚾 Slovensky 🗸 🛛 Ing. Miroslav Viťazka 🗸 |
|----------------------------------------------------------------------------------------------------|--------------------------------------------------------------|--------------------|-----------------------------------------|
| Vítaj Ing. Miroslav Víťa<br>Posledné úspešné prihlásenie b<br>Zmena osobných údajov Žiadosť o pre                                        | azka<br>polo 11.04.2023 10:24:22<br>uka: Žiadosť – nový člen | 2                  |                                         |
| Žladosti<br>Žiadosti o členstvo alebo nové členské preu<br>Máte 5 žiadosti o nový členský preukaz<br>Žiadosti o preukazy S Žiadosti Nový | kazy<br>člen                                                 |                    |                                         |

6. Každého člena zadávajte samostatne vyplnením potrebných údajov – meno, rodné číslo a pripojením 4 príloh – prihláška, fotka, súhlas dotknutej osoby a potvrdenie o úhrade, prípadne poznámka.

**POZOR:** Pri predkladaní viacerých žiadostí naraz (v jednom bloku za sebou napr. 20 žiadostí), priložte k prvej žiadosti potvrdenie o platbe za všetkých v danom bloku s rozdelením po jednotlivých VS s bližším určením, kto za čo platil.

#### Príklad č.1:

#### Zadávam X nových tanečníkov v jednej sekcii IDO, všetci rovnaké platby

- Vytvorím X nových žiadostí, kde ku každej priložím prihlášku, fotku a súhlas dotknutej osoby.
- K prvej žiadosti priložím aj potvrdenie o platbách, ktoré obsahuje:
  - o potvrdenie o platbe k VS 130 členské + zápisné,
  - potvrdenie o platbe k VS 160 licencie,

SZTŠ, Junácka 6, 832 80 Bratislava szts@szts.sk, , www.szts.sk +421 905 746 157

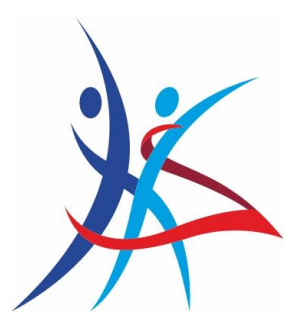

#### Príklad č.2: Zadávam X nových členov, ktorí nemajú rovnaké platby (napr. 2x licencia tanečníka, prípadne licencia trénera alebo rozhodcu a pod.)

- Vytvorím X nových žiadostí, kde ku každej priložím prihlášku, fotku a súhlas dotknutej osoby.
- K prvej žiadosti priložím aj potvrdenie o platbách, ktoré obsahuje:
  - o potvrdenie o platbe k VS 130 členské + zápisné,
  - o potvrdenie o platbe k VS 160 licencie,
  - o rozpis platieb tak, aby evidenčný úsek vedel priradiť platby k osobe.

#### SUMA NA POTVRDENIACH O PLATBÁCH SA MUSÍ ROVNAŤ SUME ČLENSKÉHO A LICENČNÉHO ZA VŠETKÝCH ČLENOV, PREDLOŽENÝCH V JEDNOM BLOKU.

Preto Vás žiadame, pripravte si najprv všetky potrebné podklady pre všetky žiadosti, ktoré chcete podať, uhrad'te poplatky len za členov, ktorých prihlasujete a potom to všetko naraz vložte do systému.

| KSIS Kalendár súťaží Výsledky W                                                                 | )SE 👻 Členská zákla               | dňa – Dowoload – Kontakt                 |   | 📰 Slovensky <del>-</del> Ing. Miroslav Viťazka <del>-</del> |
|-------------------------------------------------------------------------------------------------|-----------------------------------|------------------------------------------|---|-------------------------------------------------------------|
| Vítai Ing Miroslav Víťa:                                                                        | Žiadosť - Nový č                  | len                                      | × |                                                             |
| Posledné úspešné prihlásenie bol                                                                |                                   |                                          |   |                                                             |
| Zmena osobných údajov Žiadosť o preuk                                                           | Meno                              | Zadajte meno a priezvisko                |   |                                                             |
|                                                                                                 | Rodné číslo                       | Zadaj rodné číslo                        |   |                                                             |
| Žiadosti                                                                                        | Scan prihlášky                    | Vybrať súbor Nie je vybratý žiadny súbor |   |                                                             |
| Žiadosti o členstvo alebo nové členské preuka.<br>Máte 5 žiadosti o nový členský preukaz        | Scan<br>potvrdenie                | Vybrať súbor Nie je vybratý žiadny súbor |   |                                                             |
| Žiadosti o preukazy (S) Žiadosti Nový či                                                        | Fotka                             | Vybrať súbor Nie je vybratý žiadny súbor |   |                                                             |
| Zahraničné súťaže<br>Ak chcete aby sa Vám body započítali zo zahra<br>pripočítané po schválení. | Scan súhlas<br>dotknutej<br>osoby | Vybrať súbor Nie je vybratý žiadny súbor |   | mu súťaže. Body a finálové umiestnenie budú                 |
| Pridaj zahraničnú súťaž Schváliť body zo                                                        | Poznámka                          |                                          |   |                                                             |
| Organizátor                                                                                     |                                   | Odoš                                     | i |                                                             |
| rezervujte si termín v terminovníku alebo prid                                                  |                                   |                                          |   | anete správu.                                               |
| Nové propozície Rezervácia v terminovníka                                                       | Hoje propozicie                   |                                          |   |                                                             |
| Tajomník                                                                                        |                                   |                                          |   |                                                             |

 Po odoslaní žiadosti sa Vám tieto zobrazia v ponuke "Žiadosti" – "Žiadosti nový člen" s info – "čakajúce na spracovanie" a po spracovaní – "spracované a dátum" VIĎ OBRÁZOK NIŽŠIE.

SZTŠ, Junácka 6, 832 80 Bratislava szts@szts.sk, , www.szts.sk +421 905 746 157

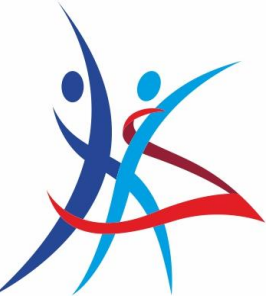

| Kalendár súťaží      | Výsledky WDSF                  | 👻 Členská z | akladňa <del>+</del> Download <del>+</del> | Kontakt    |           |            | s Si         | ovensky <del>-</del> | Ing. Miros | slav Víťazka <del>-</del> |
|----------------------|--------------------------------|-------------|--------------------------------------------|------------|-----------|------------|--------------|----------------------|------------|---------------------------|
| Žiadosti - nový člen |                                |             |                                            |            |           |            |              |                      |            |                           |
|                      |                                |             |                                            |            |           |            |              |                      |            |                           |
| Čakajú Vybavené      |                                |             |                                            |            |           |            |              |                      |            |                           |
| Dátum                | Meno                           | R.č.        | Žiadal                                     |            | Prihláška | Potvrdenie | fotka        | Suhlas               | Poznámka   | Vybavené                  |
| 06.03.2023 21:04:33  | Tanayová Ruby                  |             | Zdeno Blesák(<br>zdeno.blesak@gmail.com    | 1)         | PRIHL     | POTVRD     | FOTKA        |                      |            | 07.03.2023<br>16:04:38    |
| 06.03.2023 21:01:48  | Špitál Maximilián<br>František |             | Zdeno Blesák(<br>zdeno.blesak@gmail.com    | 1)         | PRIHL     | POTVRD     | FOTKA        |                      |            | 07.03.2023<br>16:04:40    |
| 14.01.2023 22:45:26  | Laura Matulová                 |             | Tomáš Blažek( t.blazek@                    | viadon.sk) | PRIHL     | POTVRD     | FOTKA        |                      |            | 22.01.2023<br>20:32:36    |
| 30.11.2022 23:58:15  | Ján Josef Stoják               |             | Dominik( cipardominik@o                    | gmail.com) | PRIHL     | POTVRD     | FOTKA        |                      |            | 08.12.2022<br>17:20:33    |
| 30.11.2022 23:56:57  | Jana Ližicová                  |             | Dominik( cipardominik@o                    | gmail.com) | PRIHL     | POTVRD     | FOTKA        |                      |            | 08.12.2022<br>17:20:35    |
| 30.11.2022 10:24:37  | Stella Laurincová              |             | Dominik( cipardominik@g                    | gmail.com) | PRIHL     | POTVRD     | FOTKA        |                      |            | 08.12.2022<br>17:20:37    |
| 30.11.2022 10:19:33  | Marko Biel                     |             | Dominik( cipardominik@g                    | gmail.com) | PRIHL     | POTVRD     | FOTKA        |                      |            | 08.12.2022<br>17:20:38    |
| 30.11.2022 10:15:47  | Ela Bašticova                  |             | Dominik( cipardominik@o                    | gmail.com) | PRIHL     | POTVRD     | FOTKA        |                      |            | 08.12.2022<br>17:20:40    |
| 30.11.2022 10:09:48  | Oskar Kuvik                    |             | Dominik( cipardominik@o                    | gmail.com) | PRIHL     | POTVRD     | FOTKA        |                      |            | 08.12.2022<br>17:20:42    |
| 30.11.2022 10:08:06  | Nina Jasenovec                 |             | Dominik( cipardominik@g                    | gmail.com) | PRIHL     | POTVRD     | FOTKA        |                      |            | 08.12.2022<br>17:20:43    |
| 30.11.2022 10:06:53  | Jakub Vaňo                     |             | Dominik( cipardominik@g                    | gmail.com) | PRIHL     | POTVRD     | <b>FOTKA</b> |                      |            | 08.12.2022                |

 Po registrácií online zasielate prihlášky poštou alebo osobne na podateľňu: Slovenský zväz tanečných športov Junácka 6 832 80 Bratislava

#### ĎAKUJEME ZA SPOLUPRÁCU.

SZTŠ, Junácka 6, 832 80 Bratislava szts@szts.sk, , www.szts.sk +421 905 746 157